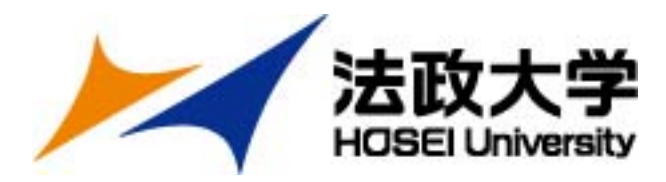

#### 2025年度 秋学期 派遣留学への応募について

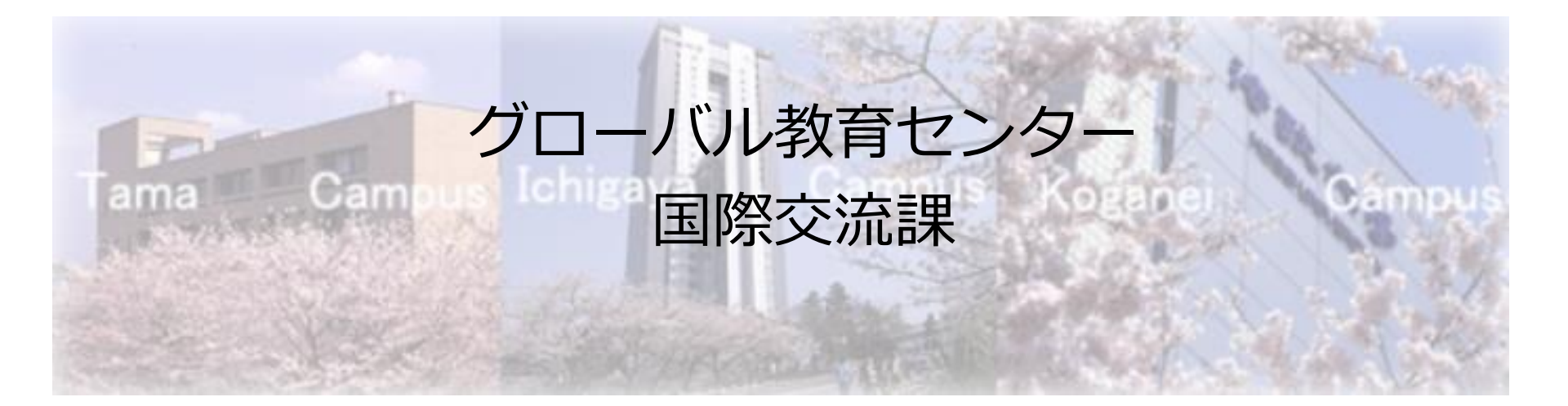

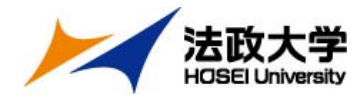

### 応募期間と選考試験について

#### 【応募期間・手順】Step1・2すべて完了させること

#### Step1 ポータルサイト登録、願書・留学計画書の入力 9月23日(月)~10月11日(金)17時締切

#### Step2 出願書類データのオンライン提出 10月7日(月)~10月11日(金)17時締切

#### 【選考試験】

#### 面接試験 10月26日(土) 全受験者

会場:市ヶ谷キャンパス(対面)

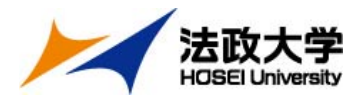

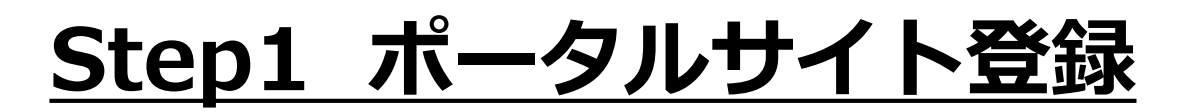

#### (1) <u>https://hosei-ryugaku.net/</u>ヘアクセスし 『新規登録』をクリック

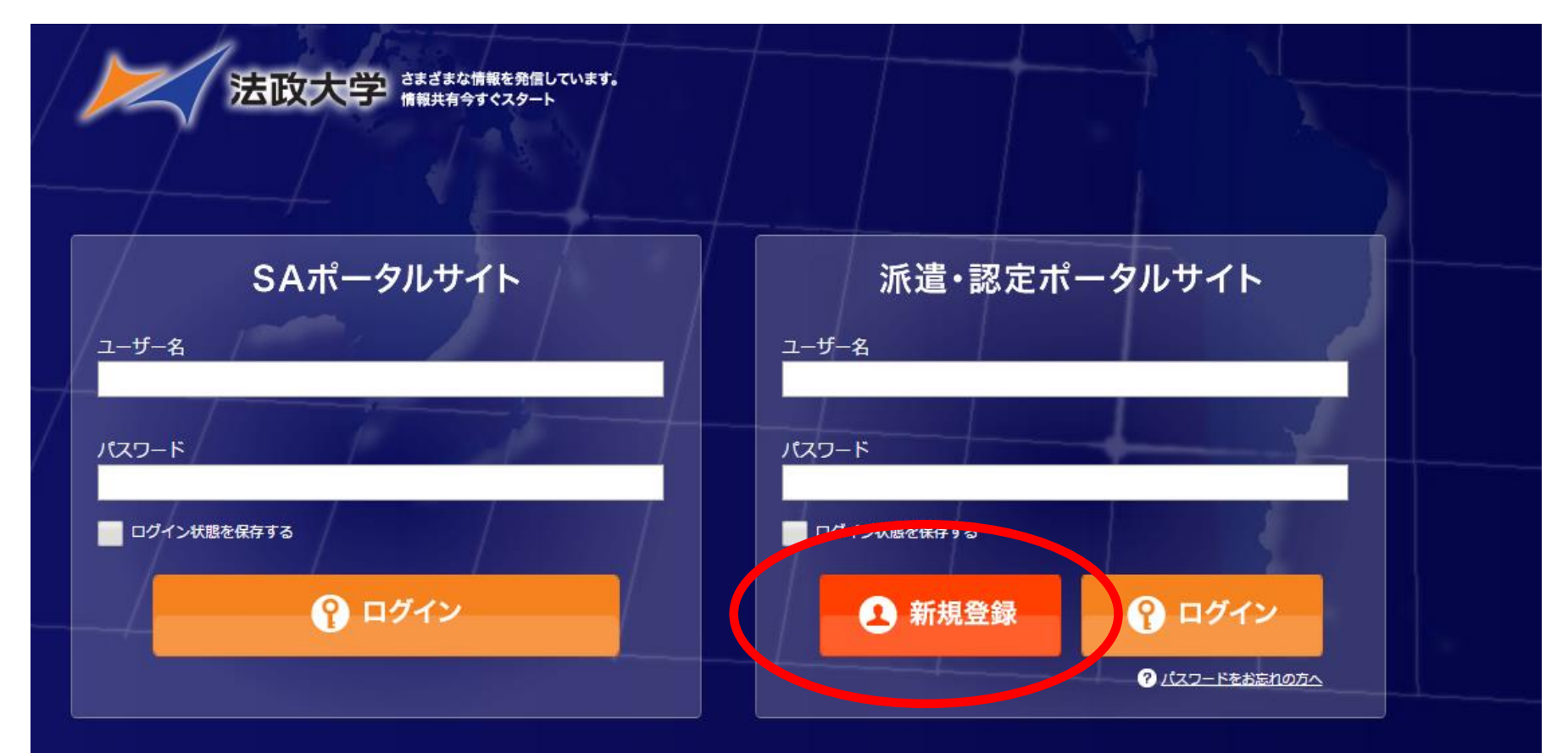

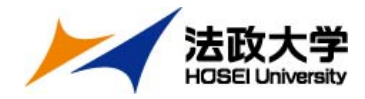

#### (2) 学生証番号とパスワードを登録

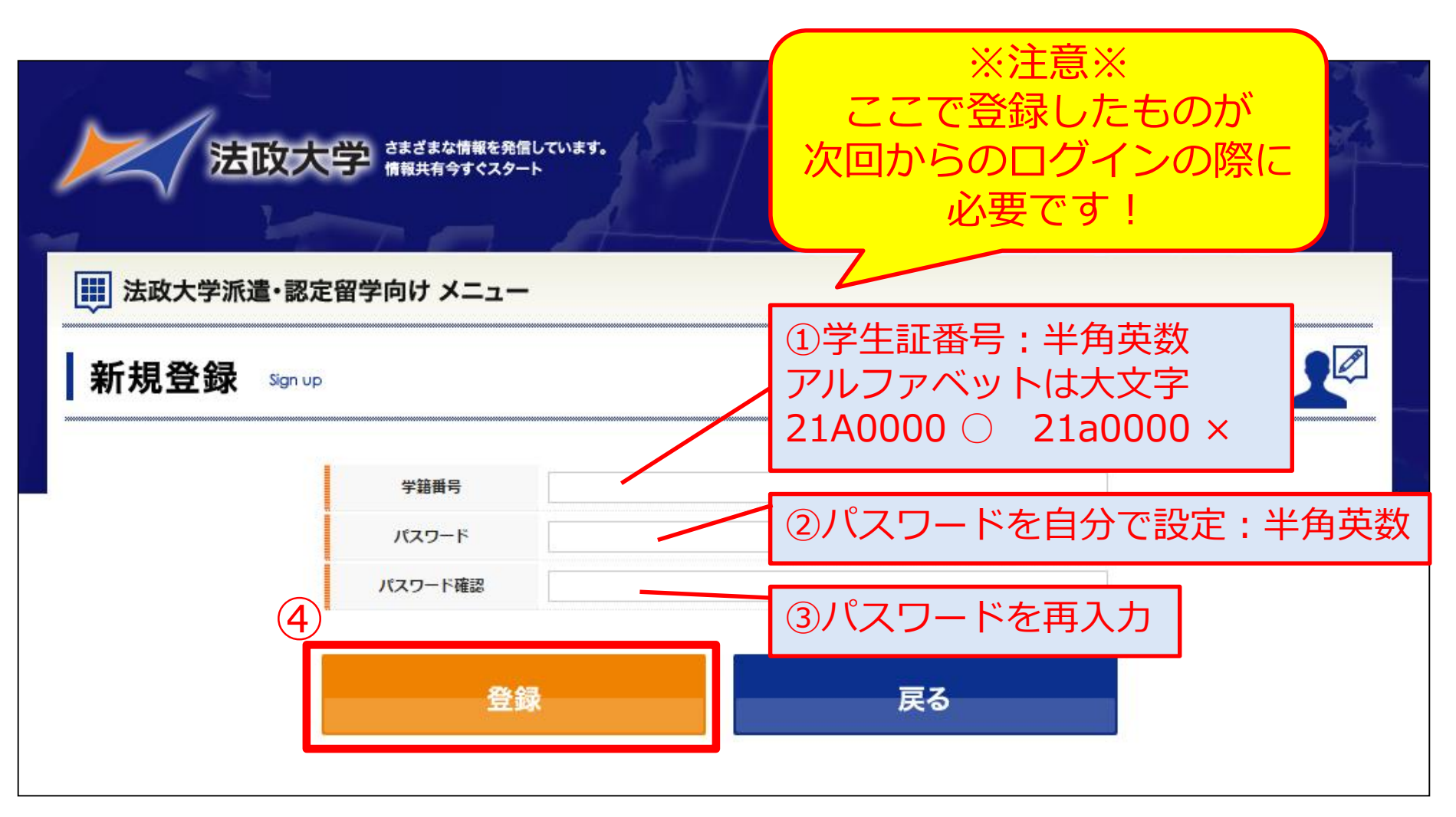

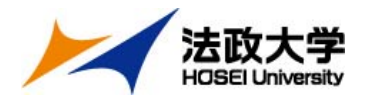

#### (3)「プロフィールの編集」入力

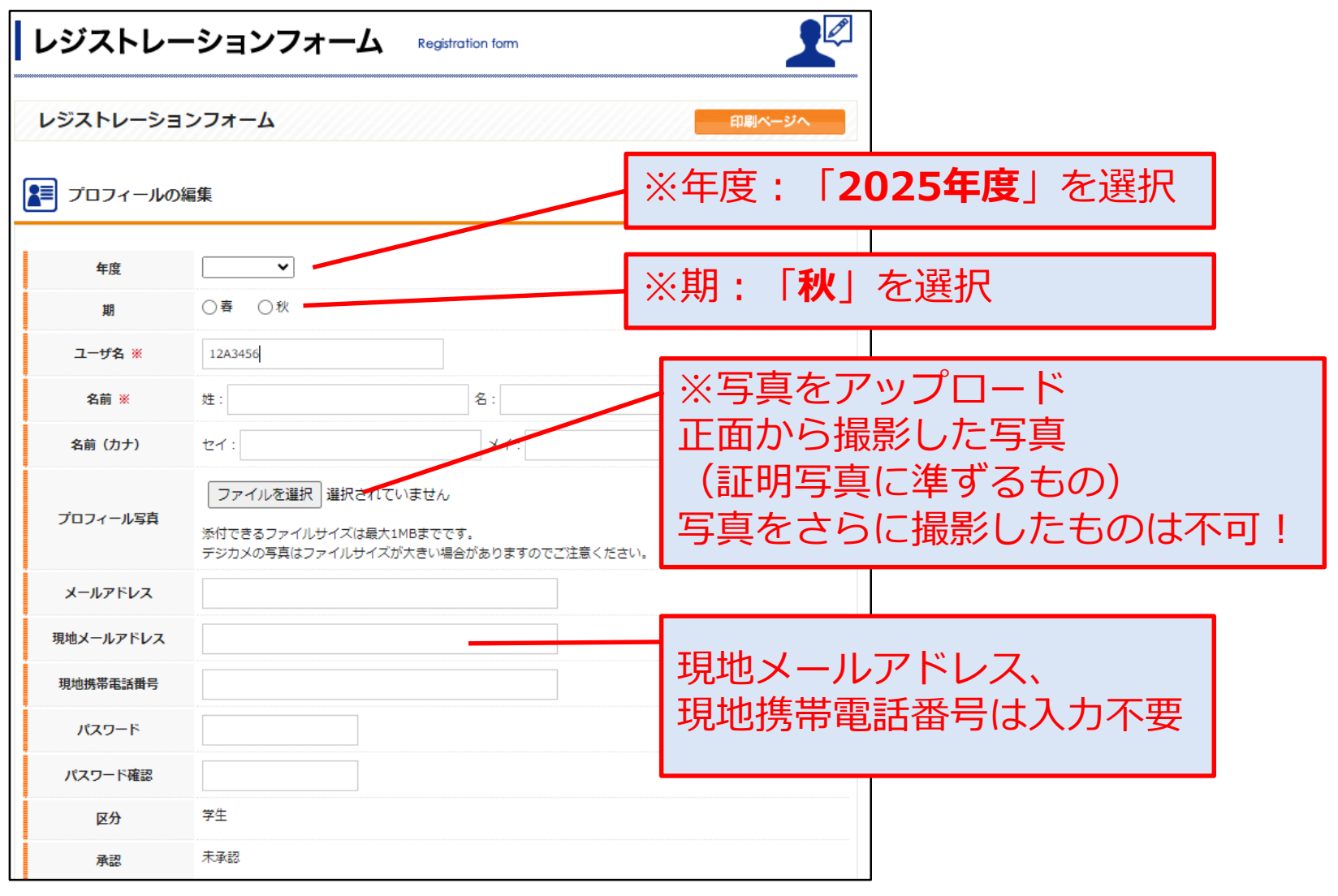

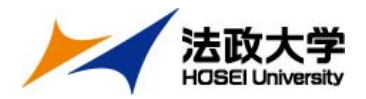

#### (4) 「学生情報」、「現住所」の入力

| 学生情報      |                                         |          |
|-----------|-----------------------------------------|----------|
| 生年月日      |                                         |          |
| 性別        | ◎男性 ◎女性                                 |          |
| 学生証番号     |                                         |          |
| 学部/学科・研究科 | 法学部 ▼ 法律学科 ▼                            |          |
| 学年        | 学年<br>※学部生の場合                           |          |
| 組         | 組<br>※学部生の場合                            |          |
| 専攻        | 専攻           ※大学院生の場合                   |          |
| 指導教員名     | ***  ***  ・ ・ ・ ・ ・ ・ ・ ・ ・ ・ ・ ・ ・ ・ ・ | れるので     |
| 3月11日 現住所 | 正確に入力してくださ                              | い。<br>い。 |
| 郵便番号      |                                         |          |
| 住所        | メールアドレスは留学                              | 先でも      |
| 住所力ナ      | 頻繁に確認できるPCア                             | バレス      |
| 自宅電話      |                                         |          |
| 携帯電話      |                                         |          |
| メールアドレス   | ※ 派遣先でも添付資料が開発可能な P C アドレス              |          |

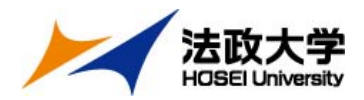

#### (5) 「留学中の国内連絡先」の入力

| 留学中の国内連続 | 各先 |    |        |                      |
|----------|----|----|--------|----------------------|
| 氏名       |    |    |        |                      |
| 氏名力ナ     |    | 「不 | 副人の氏   | ロ、カナ、<br>刍庙紁生とかス     |
| 郵便番号     |    |    | 「チャの糸) | で圧陥ルとなる<br>新と雪託来早を入力 |
| 住所       |    |    |        | 「一日日日」「「一日日日」        |
| 住所力ナ     |    |    |        |                      |
| TEL      |    |    |        |                      |
| Fax      |    |    |        |                      |
| 1        |    |    |        |                      |

#### ここまで入力したら、一度画面下の「登録」ボタンをクリック

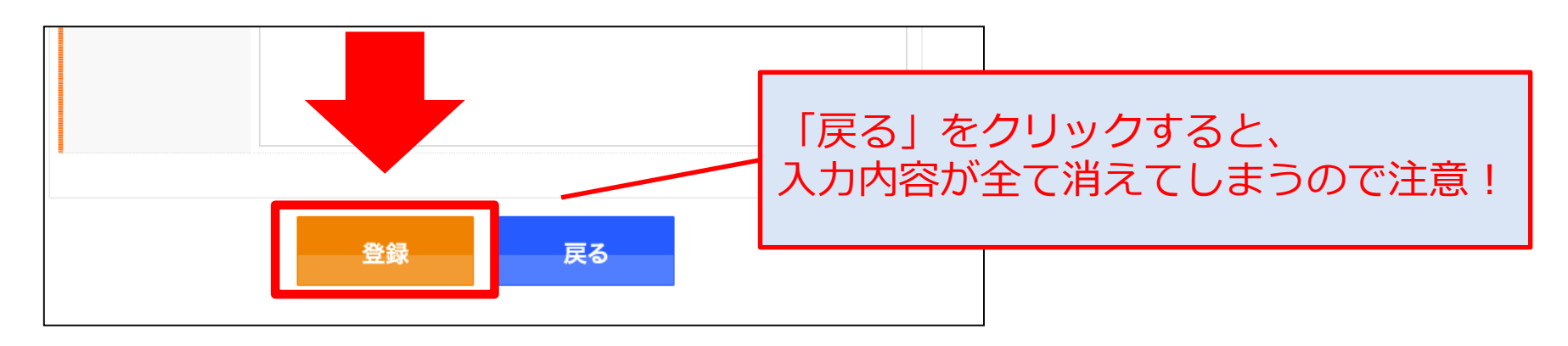

Step1 ポータルサイト登録

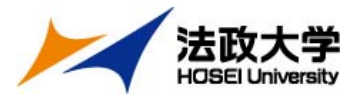

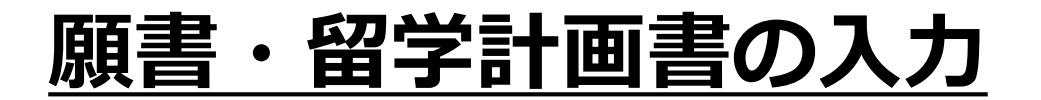

#### (1) ポータルサイトにログイン

| 法政大学 きまざまな情報を発信しています。<br>情報共有今すぐスタート          |                                                                                    |
|-----------------------------------------------|------------------------------------------------------------------------------------|
| SAポータルサイト                                     | 派遣・認定<br>ユーザー名:<br>学生証番号(半角英数)                                                     |
| パスワード                                         | パスワード 自分で設定したパスワード                                                                 |
| <ul> <li>ログイン状態を保存する</li> <li>ログイン</li> </ul> | <ul> <li>ログイン状態を保存する</li> <li>新規登録</li> <li>アログイン</li> <li>イスワードをおたわざても</li> </ul> |
|                                               |                                                                                    |

<u>Step1 ポータルサイト登録</u>

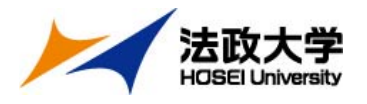

(2) 「受験ブロック」、「語学能力試験」の入力

| 受験ブロック      |                                 | 受駁                       | 険ブロックは全員「A」を                            |                 |           |
|-------------|---------------------------------|--------------------------|-----------------------------------------|-----------------|-----------|
| 受験プロック      | ● Aブロック ─ Bブロック ─ Cブロック         | 選択                       | すること。                                   |                 |           |
| 語学要件        | ビザ申請の語学要件を確認しました。<br>※イギリス応募者のみ |                          |                                         |                 |           |
| 留学希望国       | アメリカ、イギリス                       | <u>【</u> 注               | E <u>意】</u>                             |                 |           |
| 受験言語        | 英語  ▼                           | $\frac{Z}{20}$           | <u>」アは、派遣留学先への出願時</u>                   | 7               |           |
| 語学能力試験      |                                 | <u>(20</u><br><u>※</u> 1 | 23年3月)まて有効なものに咳<br>イギリスは2025年9月まで有効なものに | <u>つ。</u><br>限る | <u>5.</u> |
|             | 受験日: 2016 ▼ 年 6 ▼ 月 25 ▼ 日      |                          |                                         |                 |           |
| IELTS       | スコア: 6.5                        | 語学                       | マンフレス 最も良いものを1                          | )<br>+ +        | 88        |
| TOFEL® iBT  | 受験日: - ▼年 - ▼月 - ▼日             | 記/                       | 、。それ以外は、「光計・負格<br>1入すること。               | ↑ L             | 阑         |
| IOLI LIQIDI | יקבא:                           |                          |                                         |                 |           |
|             | 資格,試験名: DELF/TCF                |                          |                                         |                 | 1         |
| その他         | 受験日: 2016 ▼ 年 6 ▼ 月 25 ▼ 日      |                          | 諸外国語の語学スコアは、                            |                 |           |
|             | スコア: A1                         |                          |                                         | 0               |           |

<u>Step1 ポータルサイト登録</u>

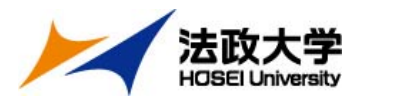

(3) 「留学希望大学」の入力

| 諸外国語(英語・<br>(英語以外の言語で、留学先と | <b>以外の言語)</b><br>関連のある言語の学習歴がある場合は、記入すること。) | 諸外国語受験の場合と、アメリカ、イギリス                                           |
|----------------------------|---------------------------------------------|----------------------------------------------------------------|
| 期間1<br>学習方法1               | ロシア語<br>学習方法1<br>※語学学校など、学習地と学校等の名前も記載      | 以外の国へ英語受験で留字を希望する者で、<br>その国の現地語の学習経験がある場合も入力。<br>該当しない場合は入力不要。 |
| 期間2                        |                                             |                                                                |
| 学習方法2                      | ※語学学校など、学習地と学校等の名前も記載                       | 希望の留学期間を「半期」か「1年間」で選択。                                         |
| ■ 留学希望大学                   |                                             | 合格後の留学期間の延長・短縮は不可。                                             |
| 留学期間                       | ○半期 ◉1年間                                    | 図学者は生み国を土堂を選ね                                                  |
| 第一希望                       | アメリカ 🗸 トルーマン州立大学 🗸                          | 宙子布呈元の国と入子を迭折。                                                 |
| 第二希望                       | ロシア 🗸 国立研究大学高等経済学院 🗸                        | 第3布 登ま () 選択 川 肥。                                              |
| 第三希望                       | アメリカ 🗸 ベイラー大学 🗸                             |                                                                |
| 第四希望                       | 「イギリス ▼   シェフィールド大学 ▼                       | 【注意】                                                           |
| 第五希望                       | 【イギリス ✔】 ロンドン大学バークベック・カレッジ ✔】               | <br>募集要項で各大学のスコア・GPAなどの基準を                                     |
| 学習したい科目または分野               | 開発経済                                        | 必ず確認し、すべて其進を満たしている大学を                                          |
| 免許・資格等                     | 普通自動車免許・ロシア語能力試験 X X                        | 選択すスアと                                                         |
| 特技・趣味等                     | 読書                                          | <u>というるここ。</u><br>地域が思わっても、  密除言語が同じであれば                       |
| 健康状態                       | ○よい ●普通 ○悪い                                 |                                                                |
| 主な既往症                      |                                             |                                                                |

#### <u>Step1 ポータルサイト登録</u>

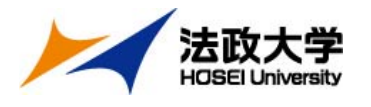

(4) 「学歴」、「海外滞在状況」の入力

| <del>7</del> 124         | 所在地 | 在学期間                                                                          |
|--------------------------|-----|-------------------------------------------------------------------------------|
|                          |     | 学歴を中学校から法政大学まで入力する<br>こと。<br>学校の所在地は国内であれば都道府県<br>区市町村を入力。<br>海外であれば、国・都市を入力。 |
|                          |     | - ▼ 年 - ▼ 月●入学 ●編入<br>- ▼ 年 - ▼ 月●卒業 ●転出                                      |
| 每 <b>外滞在状況</b><br>時期(期間) | 目的  | 【記入例】<br>時期(期間):2022年8月~(2週間)<br>目的:語学研修                                      |
|                          |     | 滞在地:カナタ・トロント                                                                  |

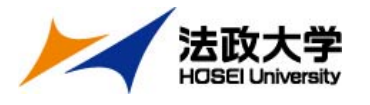

(5) 留学計画書の入力

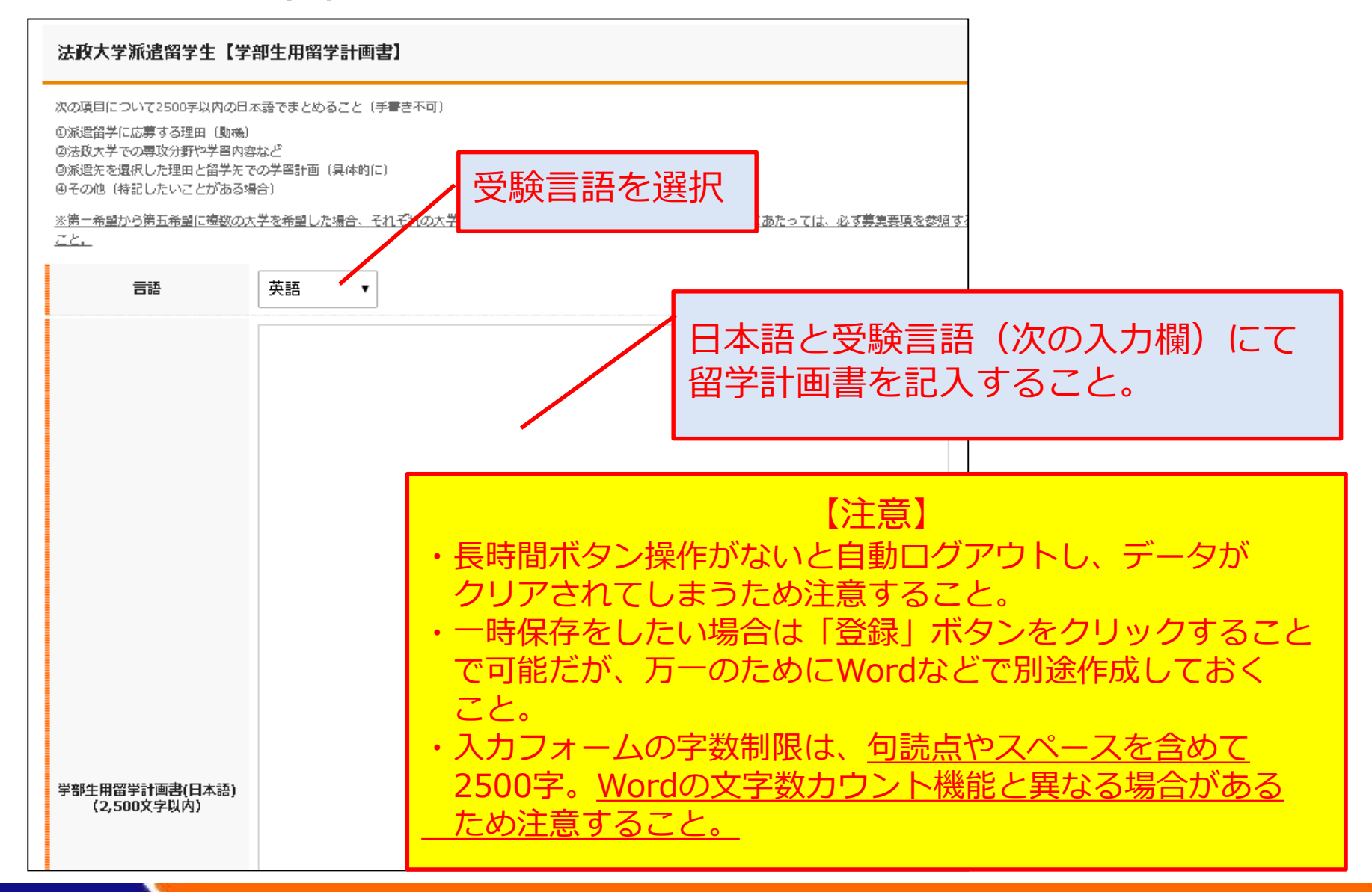

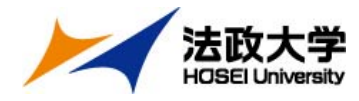

# 登録前の最終確認

### もう一度、内容に漏れがないか確認してください。

✓ プロフィール写真は問題なく添付されていますか?

✓ 登録内容に間違いはありませんか? (年度、メールアドレスなど)

✓ 希望大学すべての募集要件を満たしていますか?

✓ 留学計画書(日本語・英語両方)に、 すべての希望大学について記述しましたか?

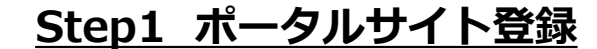

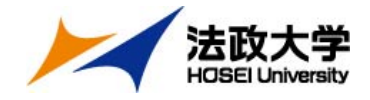

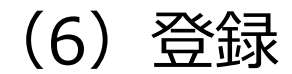

#### すべて入力したら、画面一番下の「登録」ボタンを クリックして完了

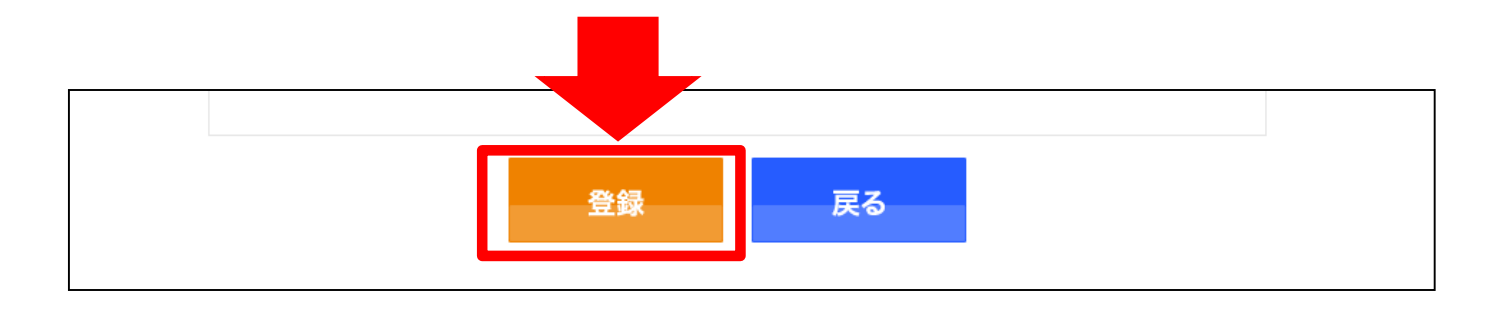

#### 【注意】 Step2 出願書類データのオンライン提出を受理した時点の 登録内容を願書・留学計画書として受理します。 それ以降の編集はできません。

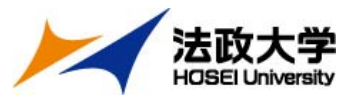

#### 法政大学 Step2 出願書類データのオンライン提出

### 出願フォームへアクセスし必要事項を入力、 下記書類のデータをアップロード。 10月11日(金)17時締切

【出願フォーム:<u>https://ws.formzu.net/fgen/S73061892/</u>】

#### ①語学検定試験スコア (PDF形式)

各大学が示す<u>IELTS・TOEFL®等の基準点</u>を満たしたスコアが必要。

(項目ごとのスコア基準もクリアしていること)

※スコアPDFのアップロードが間に合わない場合、オンライン上で確認できる スコア画面のアップロードでも可。ただし、受験日・氏名・スコアが記載されて いる画面を提出すること。

#### ②成績通知書 (PDF形式)

大学情報ポータルサイトからダウンロードしたもの

③編入生は、最終学歴先の英文成績証明書 (PDF形式)

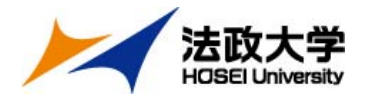

# 以上で出願は完了です。 出願後の流れは、10月18日(金)を目安に メールにてご連絡します。

※それ以降も連絡がない場合は、お問い合わせください。